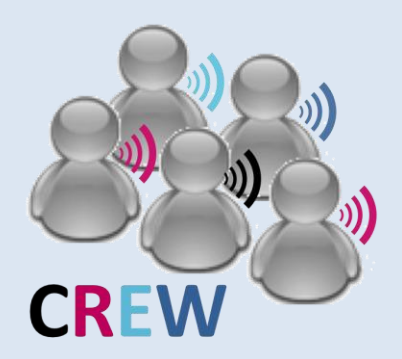

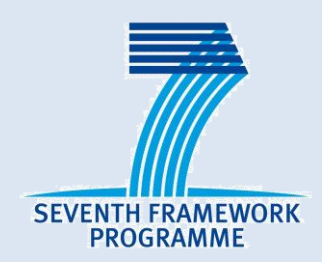

## **IP CREW**

## **Cognitive Radio Experimentation World**

#### USRP usage in w-iLab.t testbed

Wei Liu <u>lwei@intec.ugent.be</u> 2013/02/20

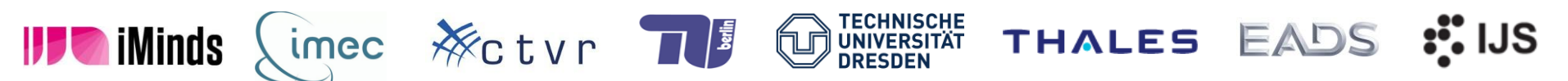

The research leading to these results has received funding from the European Union's Seventh Framework Programme (FP7/2007-2013) under grant agreement n°258301 (CREW project).

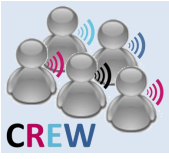

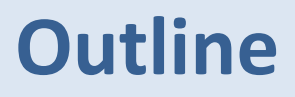

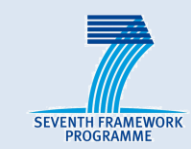

- USRP N210
- imec sensing engines

## How to use USRP with GNURadio on w-iLab.t

How to use USRP with OMF and Iris on w-iLab.t

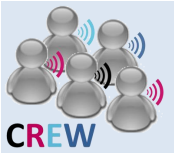

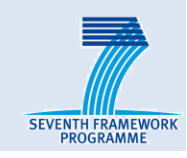

|          | <b>71</b><br>M1 | 72<br>M2 | 1<br>B1                    | <b>73</b><br>M3 | <b>74</b><br>M4 | 2<br>C1                    | <b>75</b><br>M5 | <b>76</b><br>M6 | 3<br>D1                    | 77<br>M7 | <b>78</b><br>M8 | 4<br>E1                    | <b>79</b><br>M9 | 80<br>M10 | 5<br>F1                    | 81<br>M11 | 82<br>M12 | 6<br>G1                    | 83<br>M13 | <b>84</b><br>M14 | 7<br>H1                    | 85<br>M15 | 86<br>M16 | 8                          | 87<br>M17 | 88<br>M18 | 9<br>J1              | <b>89</b><br>M19 | 90<br>M20 | 10<br>K1                   | <b>91</b><br>M21 | 92<br>M22 |          |
|----------|-----------------|----------|----------------------------|-----------------|-----------------|----------------------------|-----------------|-----------------|----------------------------|----------|-----------------|----------------------------|-----------------|-----------|----------------------------|-----------|-----------|----------------------------|-----------|------------------|----------------------------|-----------|-----------|----------------------------|-----------|-----------|----------------------|------------------|-----------|----------------------------|------------------|-----------|----------|
|          |                 |          | 11<br>B2                   |                 |                 | 12<br>C2                   |                 |                 | 13<br>D2                   |          |                 | 14<br>E2                   |                 |           | 15<br>F2                   |           |           | 16<br>G2                   |           |                  | 17<br>H2                   |           |           | 18<br>12                   |           |           | 19<br>J2             |                  |           | 20<br>K2                   |                  |           |          |
| 21<br>A3 |                 |          | 22<br>B3<br>61<br>Bm<br>33 |                 |                 | 23<br>C3<br>62<br>Cm<br>34 |                 |                 | 24<br>D3<br>63<br>Dm<br>35 |          |                 | 25<br>E3<br>64<br>Em<br>36 |                 |           | 26<br>F3<br>65<br>Fm<br>37 |           |           | 27<br>G3<br>66<br>Gm<br>38 |           |                  | 28<br>H3<br>67<br>Hm<br>39 |           |           | 29<br>13<br>68<br>10<br>40 |           |           | 30<br>J3<br>69<br>41 |                  |           | 31<br>K3<br>70<br>Km<br>42 |                  |           | 32<br>L3 |
|          |                 |          | 84<br>43<br>85             |                 |                 | C4                         |                 |                 | 04<br>45<br>D5             |          |                 | E4                         |                 |           | F4<br>47<br>F5             |           |           | G4<br>48<br>G5             |           |                  | H4<br>49<br>H5             |           |           | 14<br>50<br>15             |           |           | J4<br>51<br>J5       |                  |           | K4<br>52<br>K5             |                  |           |          |
|          |                 |          |                            |                 |                 | 53<br>C6                   |                 |                 | 54<br>D6                   |          |                 |                            |                 |           | 55<br>F6                   |           |           | 56<br>G6                   |           |                  | 57<br>H6                   |           |           | 58<br>16                   |           |           | 59<br>J6             |                  |           | 60<br>K6                   |                  |           |          |

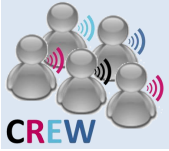

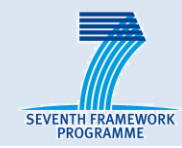

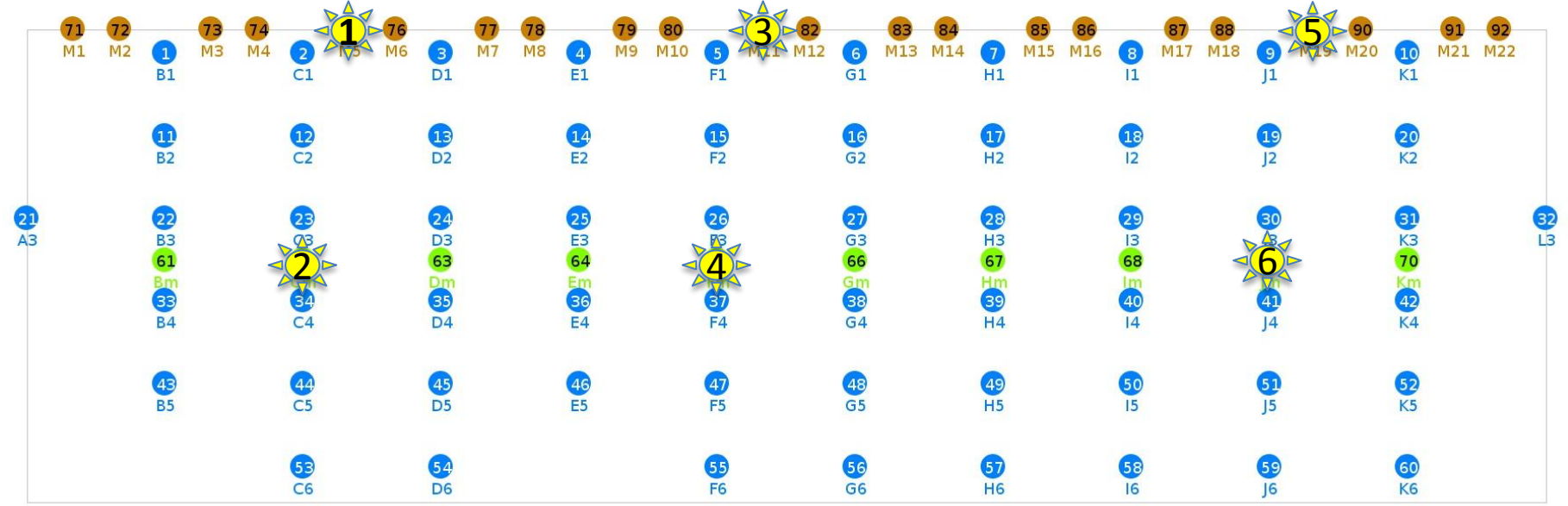

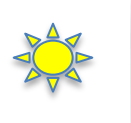

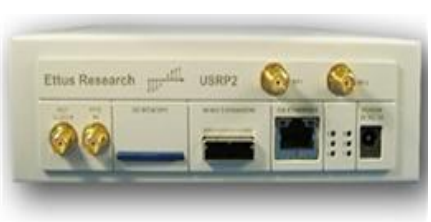

USRP N210

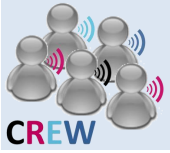

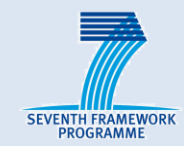

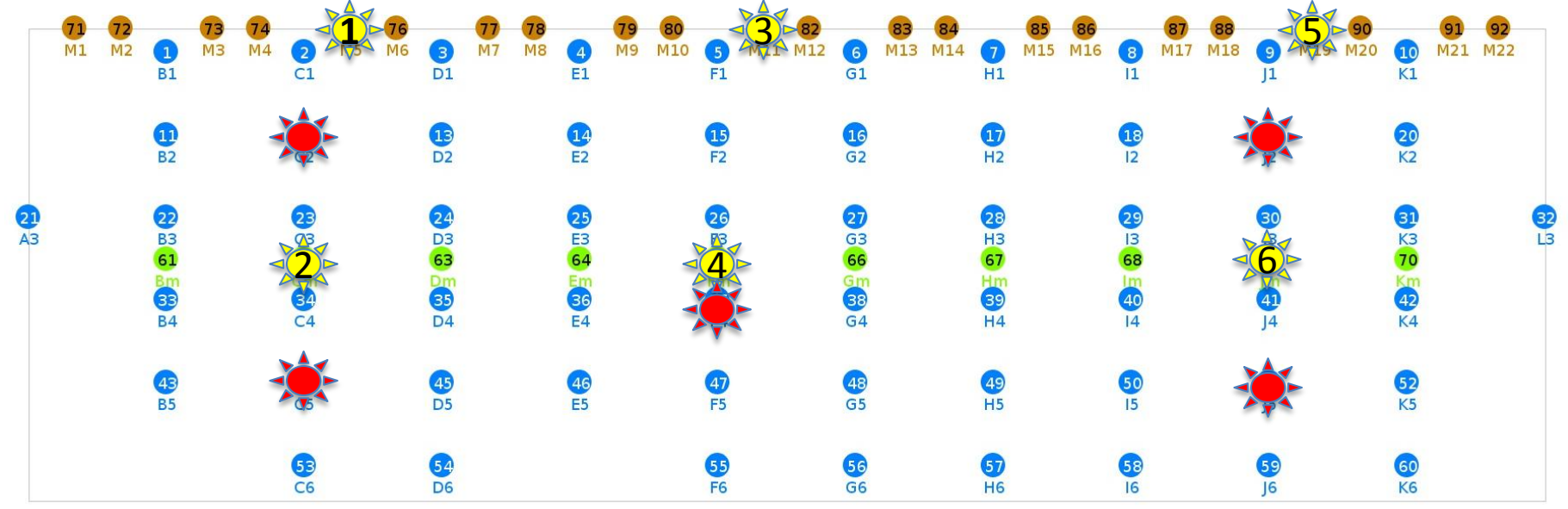

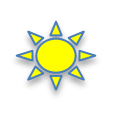

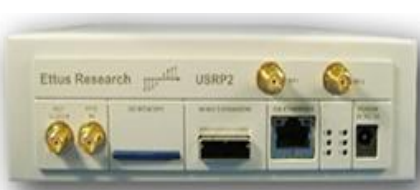

USRP N210

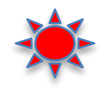

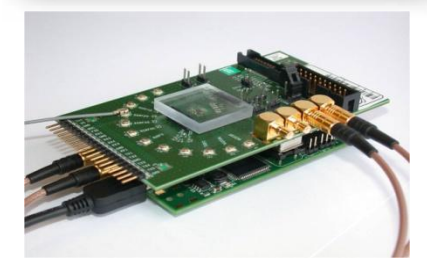

imec sensing engine

4

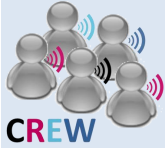

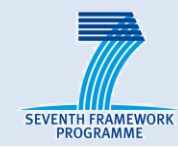

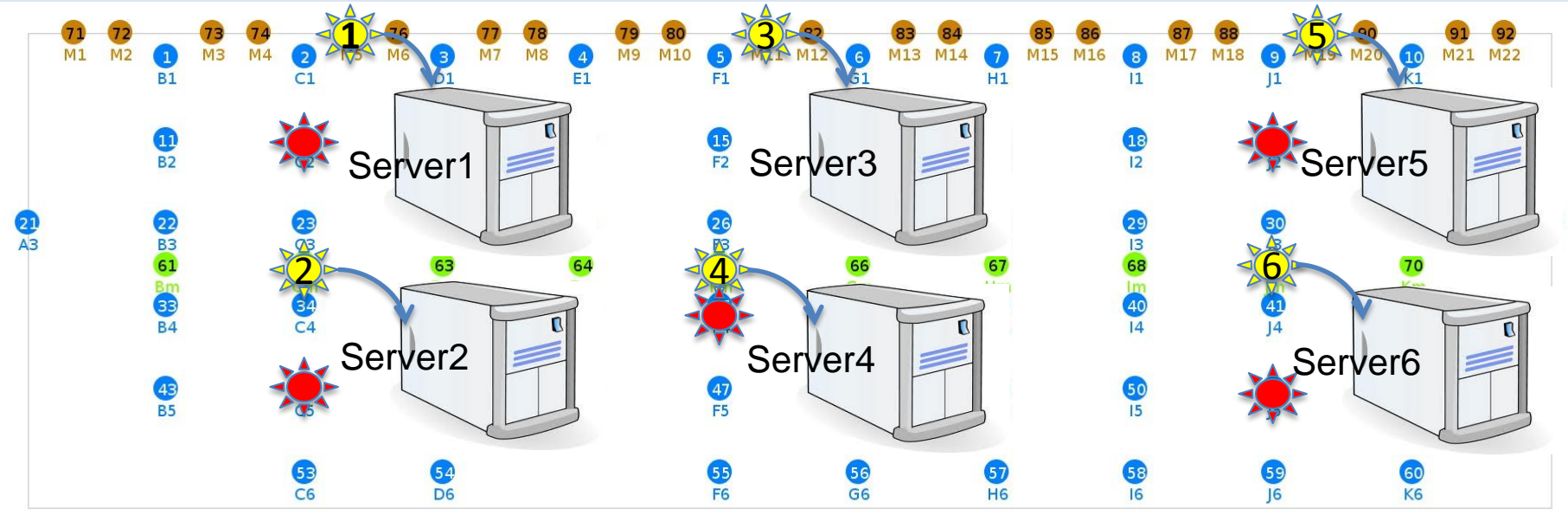

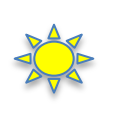

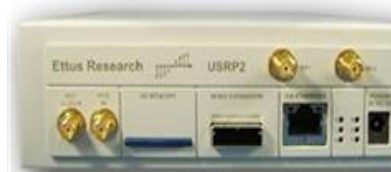

USRP N210

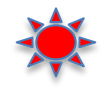

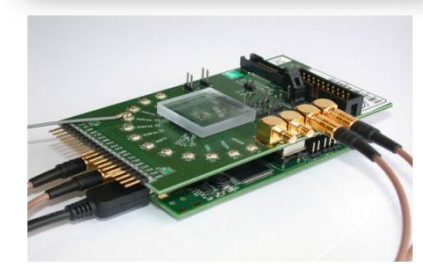

imec sensing engine

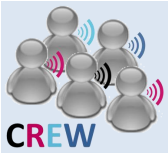

## USRP block diagram

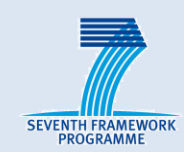

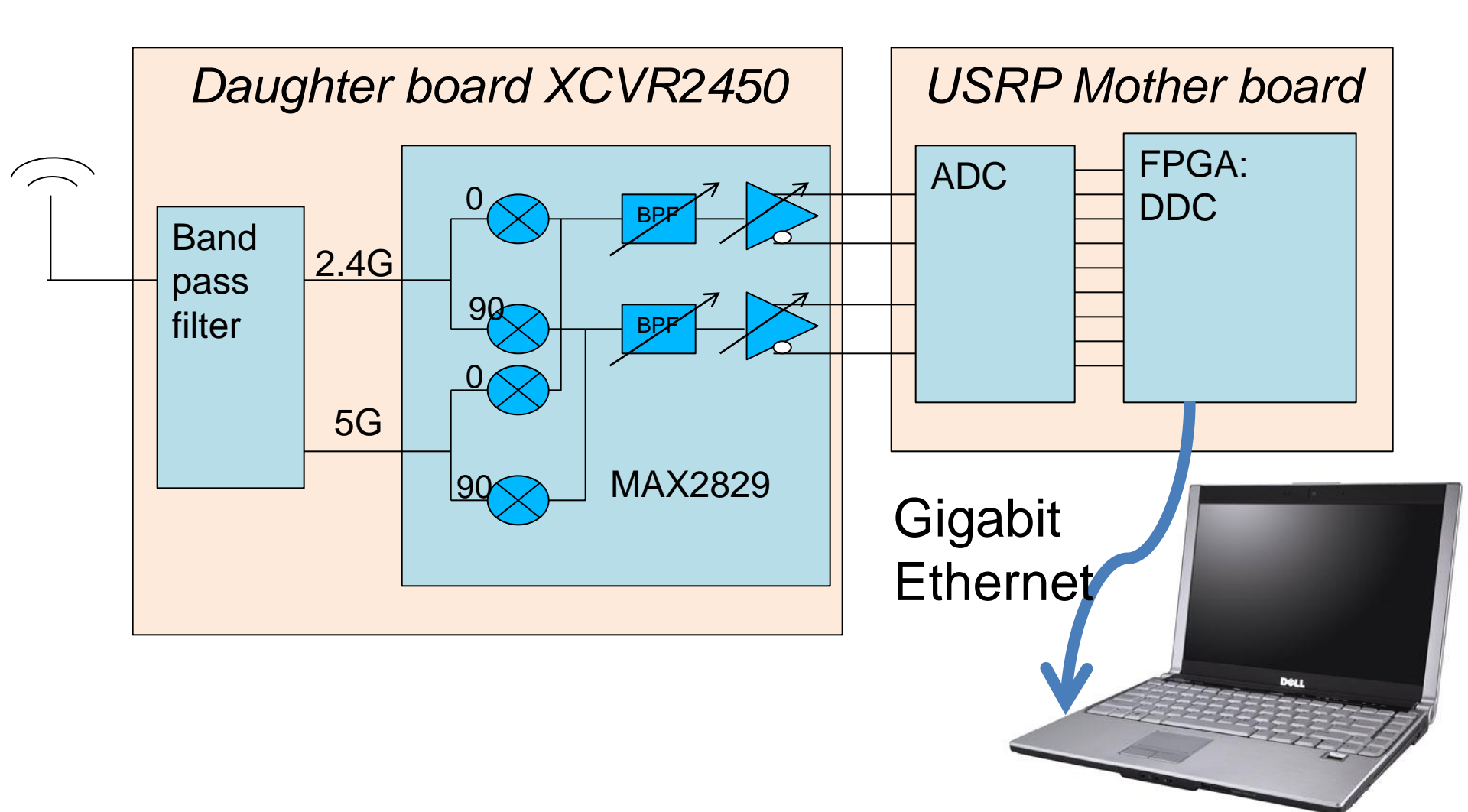

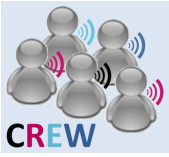

## **USRP block diagram**

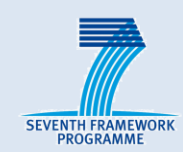

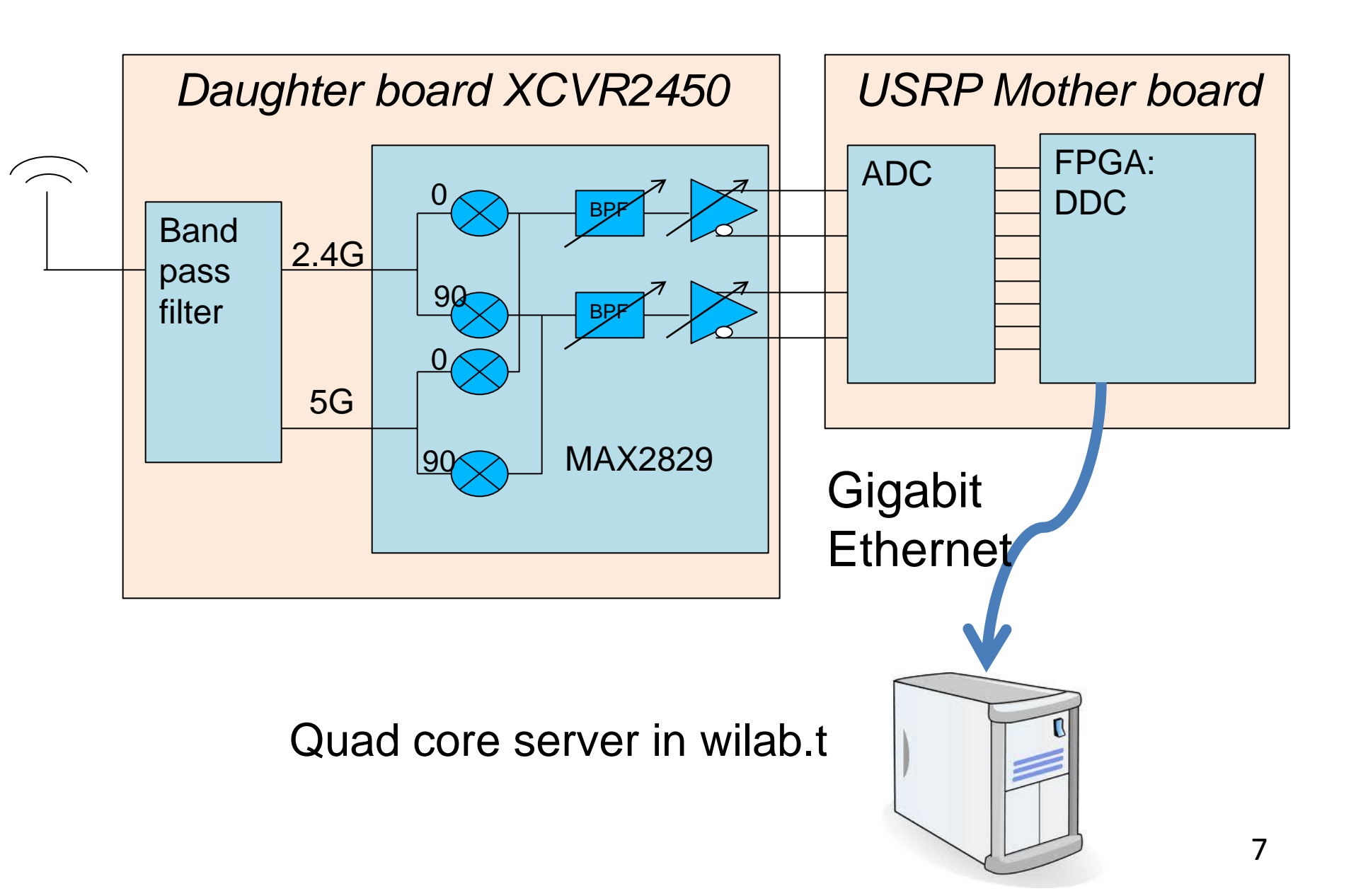

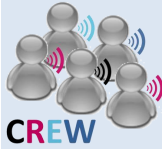

## Access to USRP in w-iLab.t

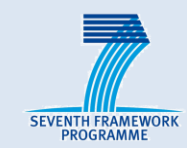

|                                                        | ing Iris - Iris - | Red 🗙 🕒 w-ilab t Zwijn | aarde Testi ×   |         |  |  |  |  |  |  |
|--------------------------------------------------------|-------------------|------------------------|-----------------|---------|--|--|--|--|--|--|
| ᆃ 🗼 🔮 🚫 10.1                                           | 1.31.25/statu     | is/status.php          |                 |         |  |  |  |  |  |  |
| 🖹 Best Western Pr 📔 Imported From F 🕖 China's Skies: T |                   |                        |                 |         |  |  |  |  |  |  |
|                                                        |                   | Server                 | Status          |         |  |  |  |  |  |  |
|                                                        |                   | omf.ibbt.open.server1  | Powered On, SSH | Refresh |  |  |  |  |  |  |
|                                                        |                   | omf.ibbt.open.server2  | Powered On, SSH | Refresh |  |  |  |  |  |  |
|                                                        |                   | omf.ibbt.open.server3  | Powered On, SSH | Refresh |  |  |  |  |  |  |
|                                                        |                   | omf.ibbt.open.server4  | Powered On, SSH | Refresh |  |  |  |  |  |  |
|                                                        |                   | omf.ibbt.open.server5  | Powered On, SSH | Refresh |  |  |  |  |  |  |
|                                                        |                   | omf.ibbt.open.server6  | Powered On, SSH | Refresh |  |  |  |  |  |  |
|                                                        |                   | omf.ibbt.open.server7  | Powered On, SSH | Refresh |  |  |  |  |  |  |
|                                                        |                   | omf.ibbt.open.server8  | Powered On, SSH | Refresh |  |  |  |  |  |  |

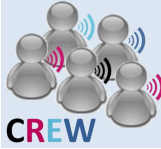

## Access to USRP in w-iLab.t

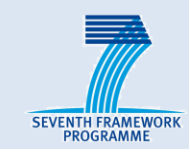

| S = C Installing | Iris - Iris | - Red × / P w-it | ab t Z | wijnaar | de Test ×    |        |           |               |           |          |
|------------------|-------------|------------------|--------|---------|--------------|--------|-----------|---------------|-----------|----------|
| a 🗼 🔮 💽 10.11.3  | 31.25/sta   | tus/status.php   |        |         |              |        |           |               |           |          |
| Best Western Pr  | Import      | ted From F 🕑     | Chi    | na's Sk | ies: T       |        |           |               |           |          |
|                  |             | Server           |        |         | Status       |        |           |               |           |          |
|                  |             | omf.ibbt.open.   | serv   | er1 P   | owered On, S | SH     | Refresh   |               |           |          |
|                  |             | omf.ibbt.open.   | serv   | er2 P   | owered On, S | SH     | Refresh   |               |           |          |
|                  |             | omf.ibbt.open.   | serv   | er3 P   | owered On, S | SH     | Refresh   |               |           |          |
|                  |             | omf.ibbt.open.   | serv   | er4 P   | owered On, S | SH     | Refresh   |               |           |          |
|                  |             | omf.ibbt.open.   | serv   | er5 P   | owered On, S | SH     | Refresh   |               |           |          |
|                  |             | omf.ibbt.open.   | serv   | er6 P   | owered On, S | SH     | Refresh   |               |           |          |
|                  |             | omf.ibbt.open.   |        | USRP    | IP           | Locati | on Status |               |           |          |
|                  |             | omf.ibbt.open.   |        | usrp1   | 10.11.20.1   | 75     | N/A       | Hard Reboot   | Power off | Power on |
|                  |             |                  |        |         |              |        |           | L             |           | L        |
|                  |             |                  |        | usrp2   | 10.11.20.5   | 62     | N/A       | Hard Reboot   | Power off | Power on |
|                  |             |                  |        | usrp3   | 10.11.20.9   | 81     | N/A       | Hard Reboot   | Power off | Power on |
|                  |             |                  |        | 451.95  | 1011112015   | 01     | ,//       | - Hard Hoboot |           |          |
|                  |             |                  |        | usrp4   | 10.11.20.13  | 65     | N/A       | Hard Reboot   | Power off | Power on |
|                  |             |                  |        | usrp5   | 10.11.20.17  | 89     | N/A       | Hard Reboot   | Power off | Power on |
|                  |             |                  |        |         |              |        |           |               |           |          |

usrp6 10.11.20.21

69

N/A

Hard Reboot

Power off

Power on

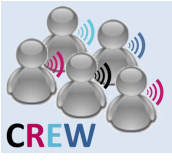

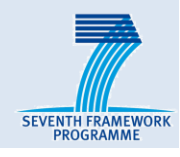

## GNU Radio is a free & open-source software development toolkit that provides signal processing blocks to implement software radios.

- GNU Radio Companion (GRC) is a graphical tool for creating signal flow graphs and generating flow-graph source code
- Iris is a software radio architecture that has been developed by the CTVR , built in C++, it is used for constructing highly reconfigurable radio networks.
- UHD is the universal driver for USRP.
- GNURadio, Iris and UHD are installed on the USRPServerBaseline1004.ndz image by default

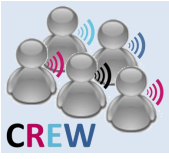

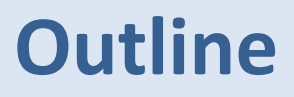

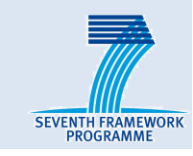

- USRP N210
- imec sensing engines

## How to use USRP with GNURadio on w-iLab.t

### How to use USRP with OMF and Iris on w-iLab.t

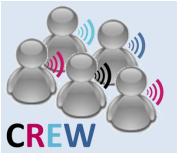

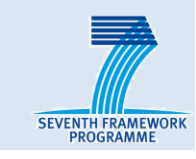

## Target :

• Transmit a signal with one USRP and detect the transmit frequency with real-time FFT on another USRP.

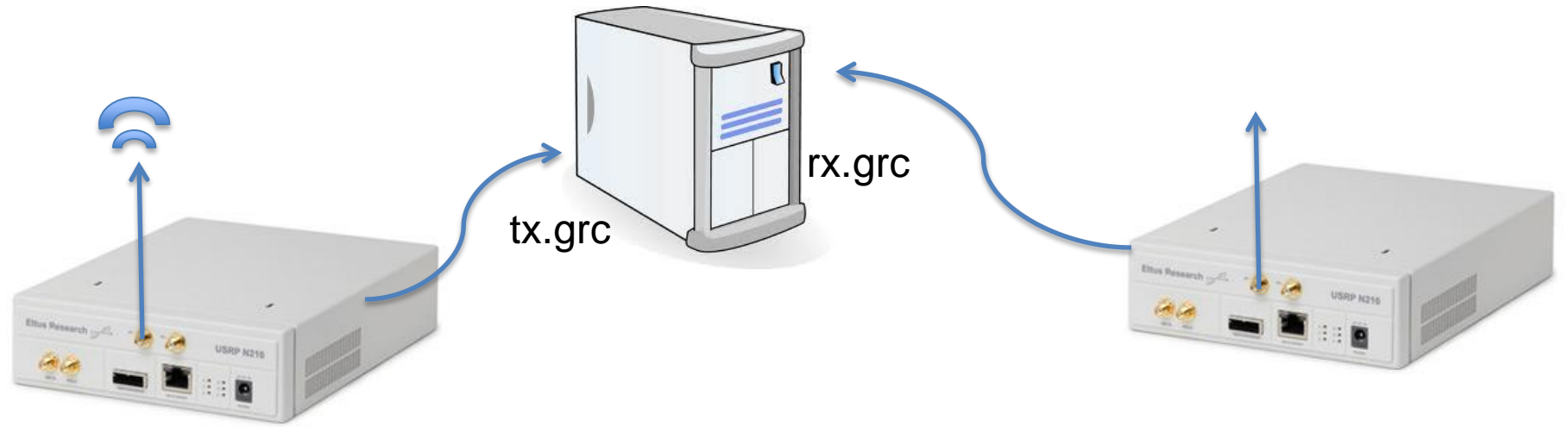

- Log in to the USRPX server:
  - ssh -X usrpuser@10.11.17.X
- Start GNURadio Companion:
  - gnuradio-companion
- Run the flow graph as if it is running on your own PC

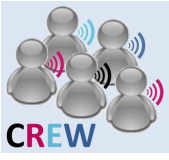

## **GNURadio Companion**

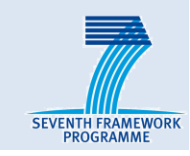

### Transmission flow-graph

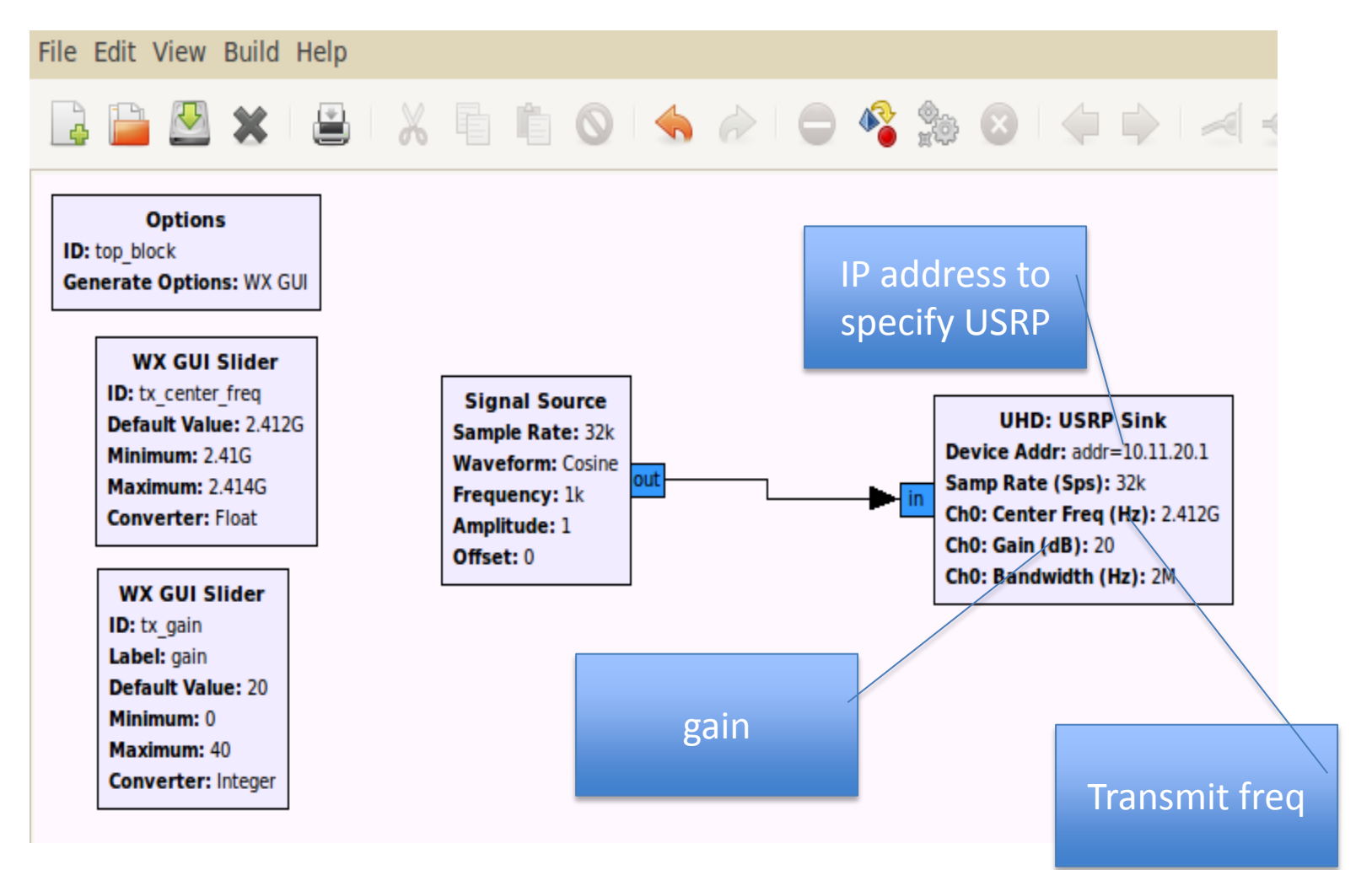

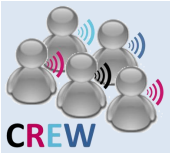

## **GNURadio Companion**

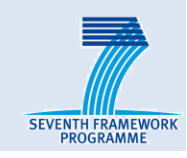

### Receiving flow-graph

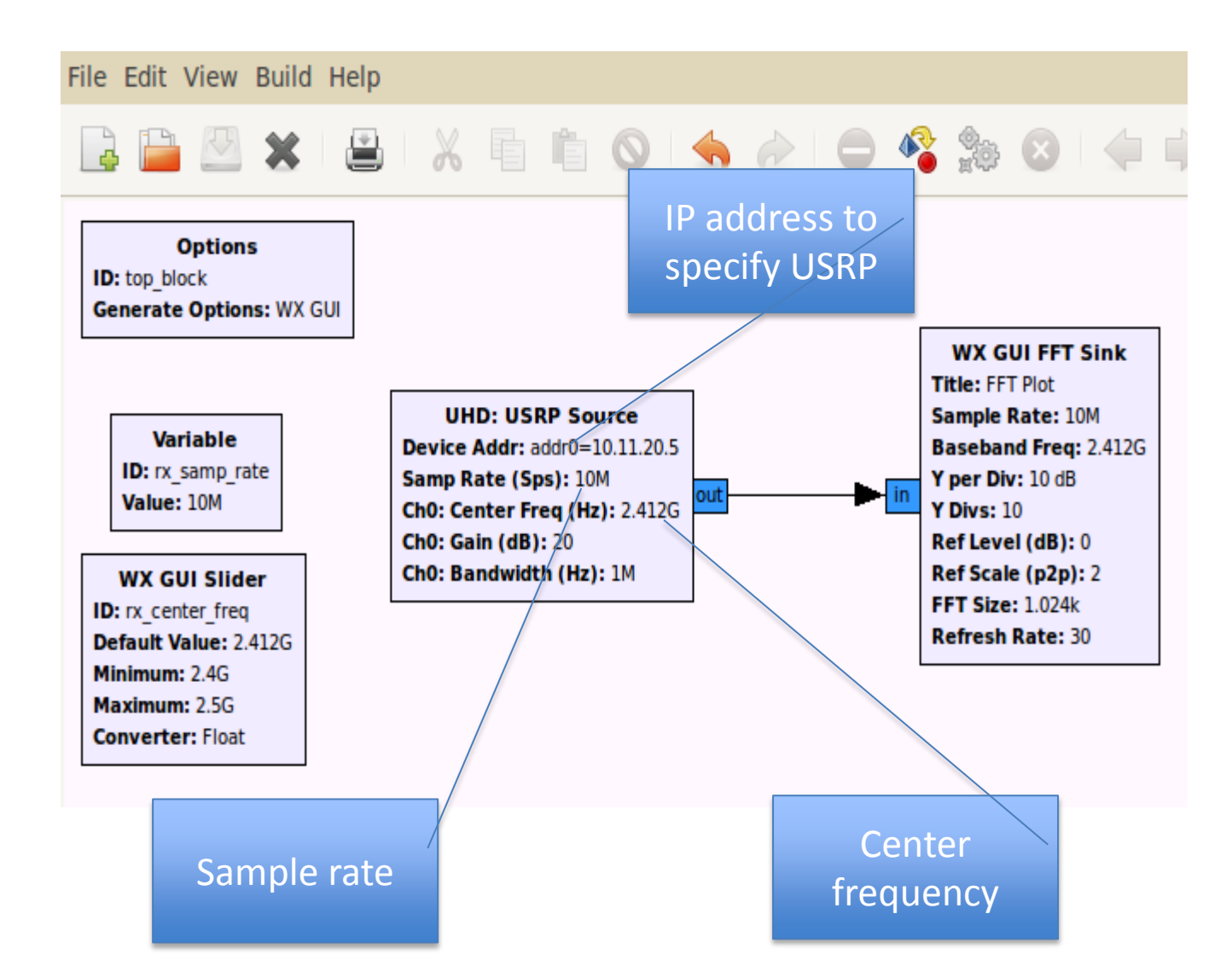

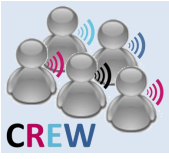

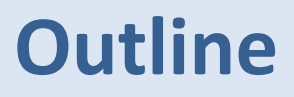

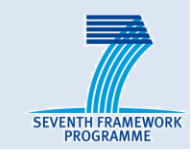

- USRP N210
- imec sensing engines

## How to use USRP via GNURadio on w-iLab.t

How to use USRP via OMF and Iris on w-iLab.t

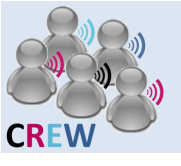

## How to use USRP via the OMF framework

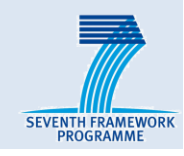

## Target:

- Run an OMF experiment:
  - Generate Wi-Fi traffic by 4 nodes
  - Detect the Wi-Fi activity with USRP

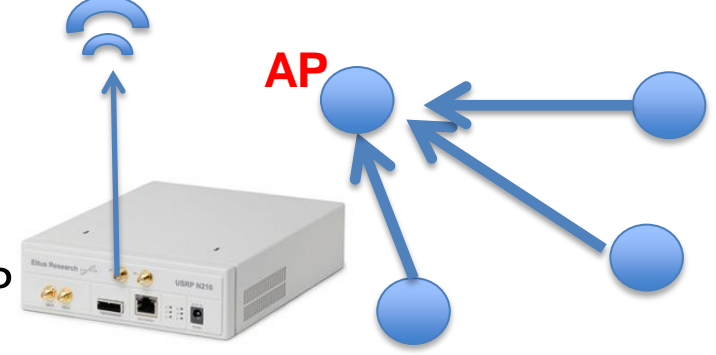

## CREW

## How to use USRP via the OMF framework

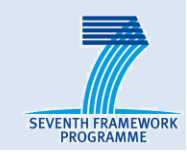

## Target:

- Run an OMF experiment:
  - Generate Wi-Fi traffic by 4 nodes
  - Detect the Wi-Fi activity with USRP
- Practical Configurations

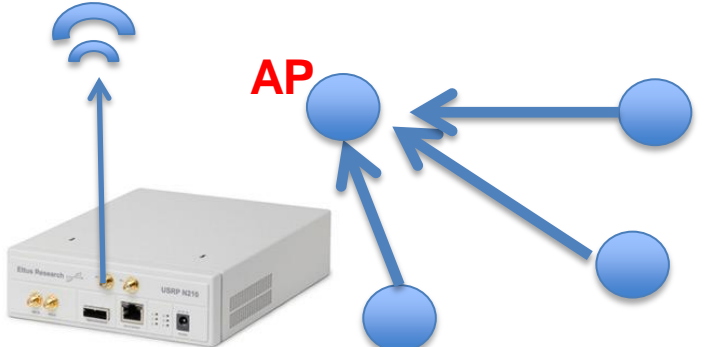

- Group 1 to Group 6 operate with USRP to detect Wi-Fi activity
- Group 7 to Group 12 control Wi-Fi nodes to generate interference

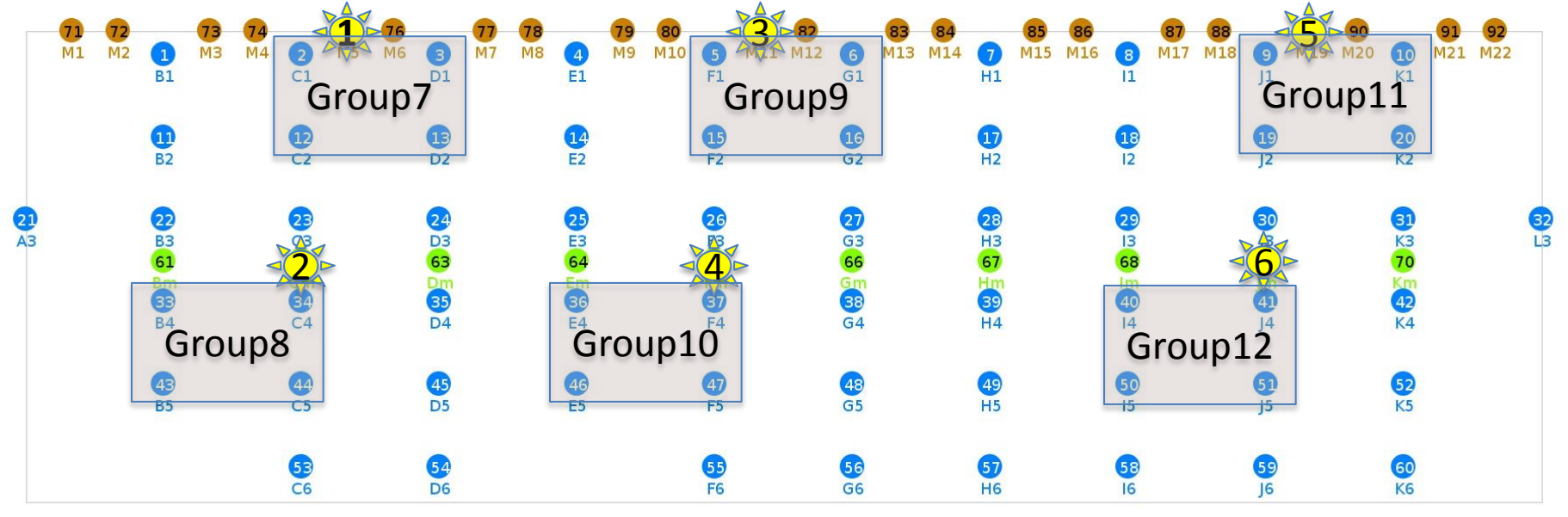

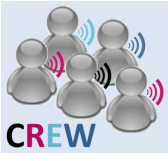

802.11a

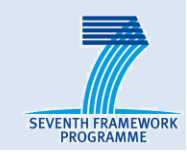

# By default, USRPX and Group(X+6) are tuned on the same channel

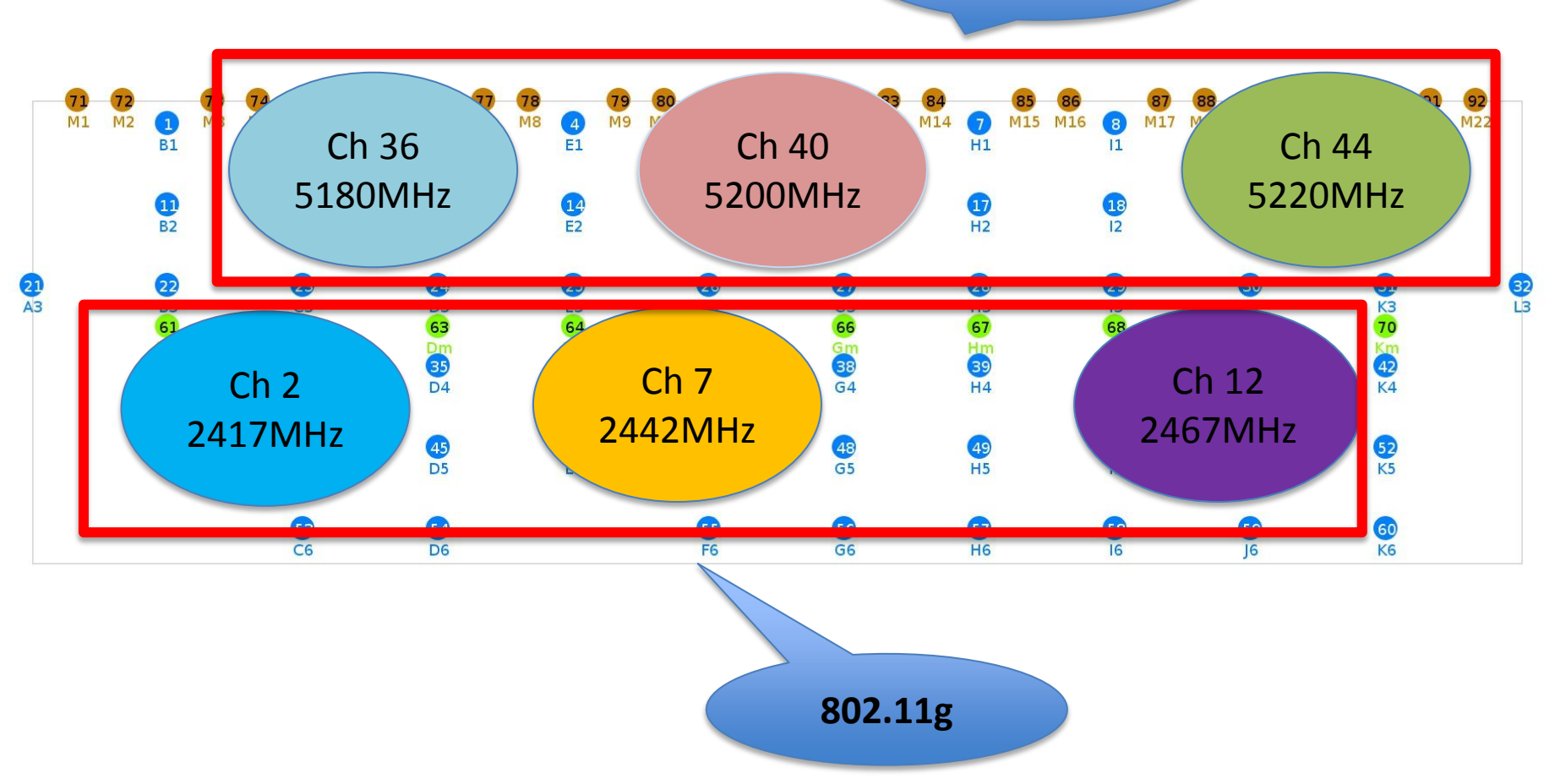

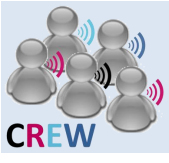

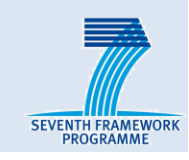

## USRP configuration

- Main OEDL script: oedl\_usrpX.rb
  - Specify which USRP to use
  - Distribute Iris SDR configuration files to the corresponding USRP server
- Wrapper file: Call the iris SDR binary
- Iris configuration file: Calculate PSD over specified frequency
- OML collects measurements into the database

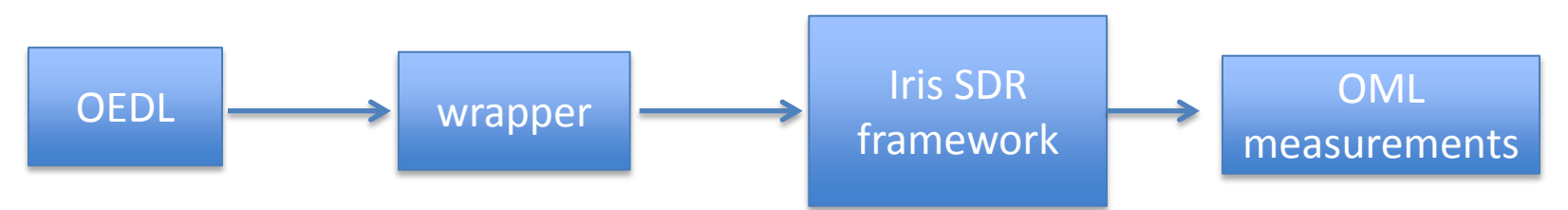

## Wi-Fi configuration

- Main OEDL script: oedl\_interference.rb
  - Specify which Wi-Fi nodes to use
  - Specify channel and transmit power
  - Establish Wi-Fi traffic between 1 AP and 3 clients

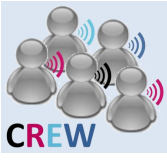

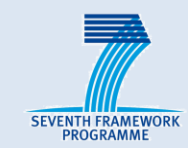

## How to get there?

- Log on to experiment controller : 10.11.31.22
  - User name : demoX
  - Password : demoX
- Go to /home/demoX/CREW\_training/USRP
- For group1 to group6 :
  - Go to 25MHz folder, open oedl\_usrpX.rb (X is the group number)
  - Open the oedl\_usrpX.rb script to adjust spectrum sensing parameters

```
1 ## global variables and properties
2 ## WI-FI channel index
3 defProperty("CHANNEL",36,"The WIFI channel measured by sensing engines")
4 defProperty("GAIN",30,"The RF gain used by USRP")
5 defProperty("SENSINGTIME",30,"The sensing duration (in second)")
```

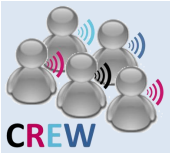

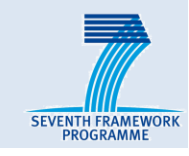

## Set up Wi-Fi interference

- For demo7 to 12 : go to CREW\_training/interference
- Open oedl\_interference.rb
- Take a look at the properties

Wi-Fi nodes are specified here

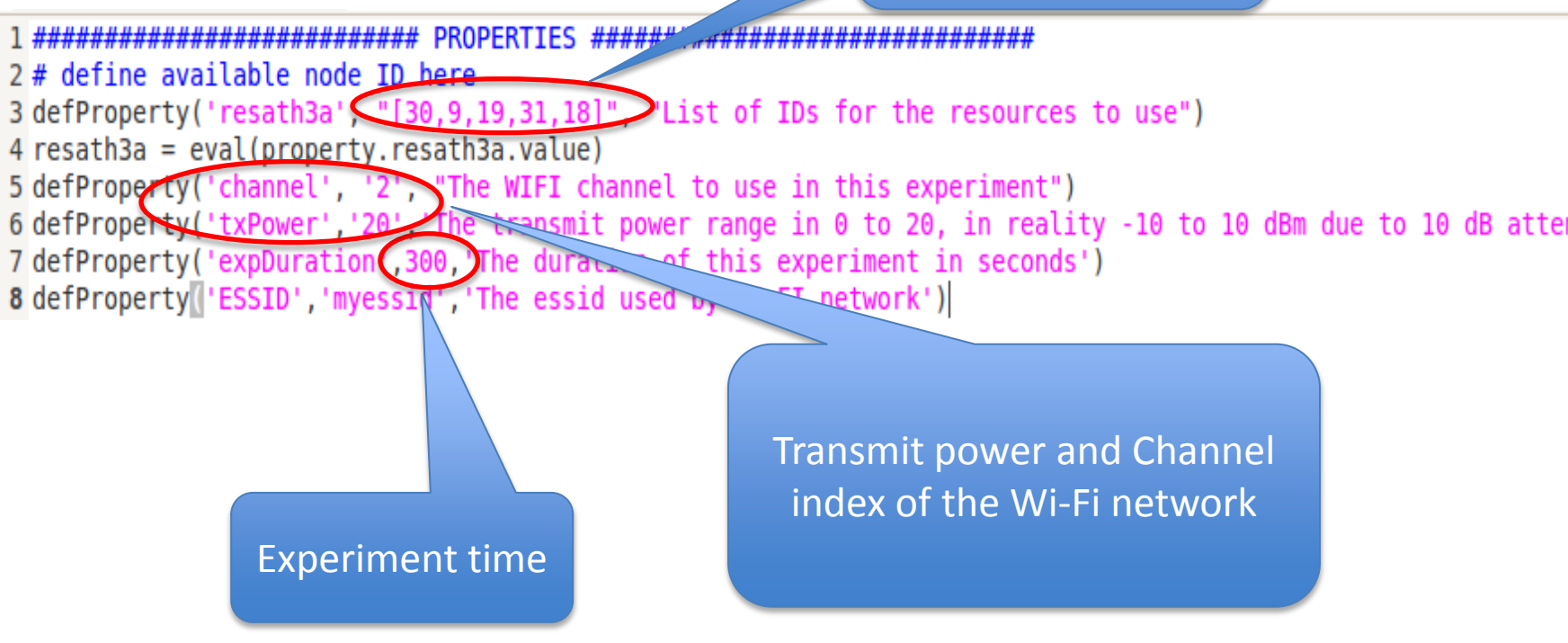

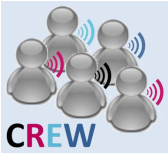

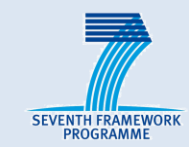

## Run the script :

- Group 7 to 12 run: omf exec oedl\_interference.rb
- Group 1 to 6 run: omf exec oedl\_usrpX.rb

lwei@ExpController:~/CREW\_training/25MHz\$ omf exec oedl\_usrp5.rb

INFO NodeHandler: OMF Experiment Controller 5.3 (git 4c44bbe)
INFO NodeHandler: Slice ID: default\_slice (default)
INFO NodeHandler: Experiment ID: default\_slice-2013-02-11t15.39.31+01.00
INFO NodeHandler: Message authentication is disabled
INFO NodeHandler: Web interface available at: http://10.11.31.22:4004

## The result on the OMF portal at run time

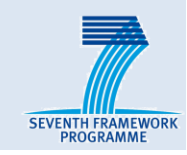

#### Spectrum of USRP

CREW

#### default\_slice: default\_slice-2013-02-11t15.34.46+01.00

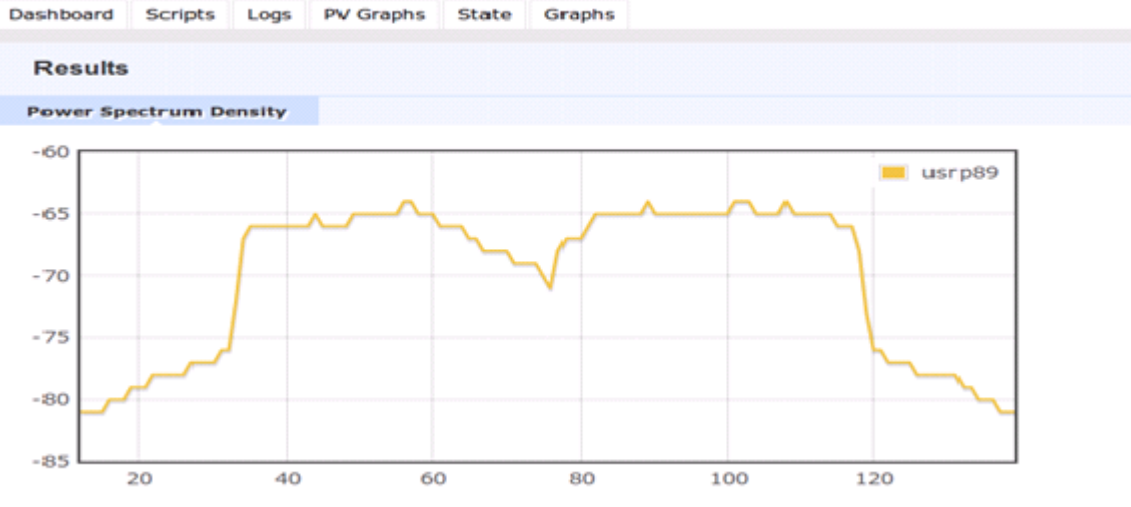

This graph shows the PSD result of the USRP SE over ISM band with 128 FFT bin

#### Bandwidth vs Time

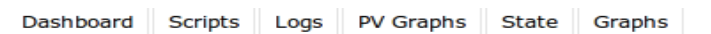

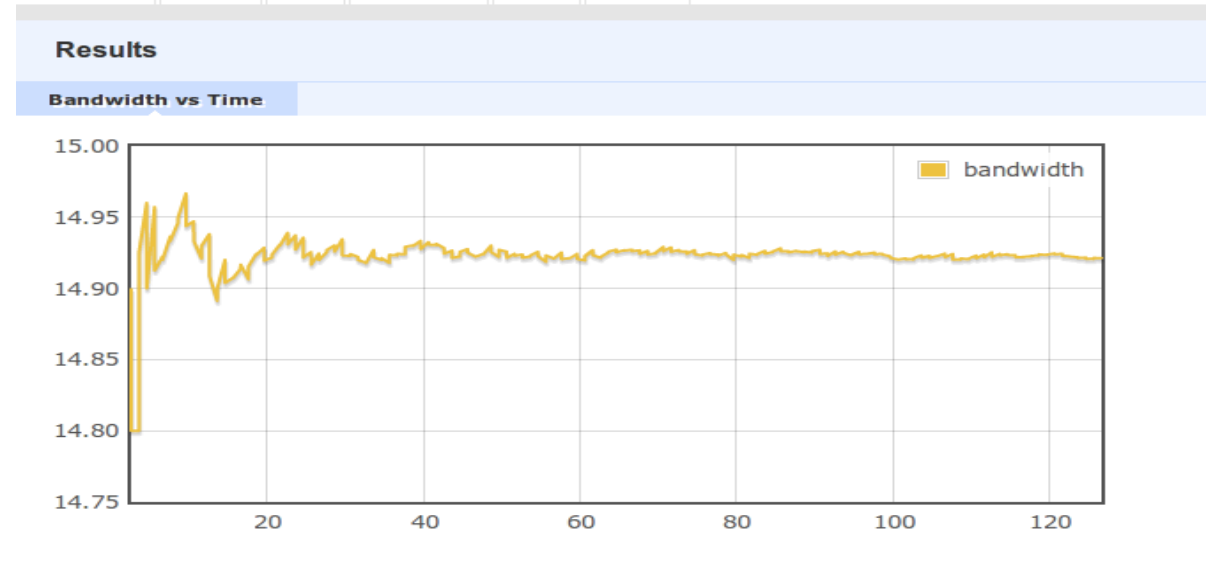

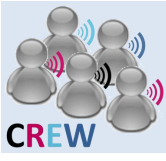

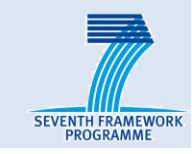

#### Distributed and heterogeneous spectral sensing

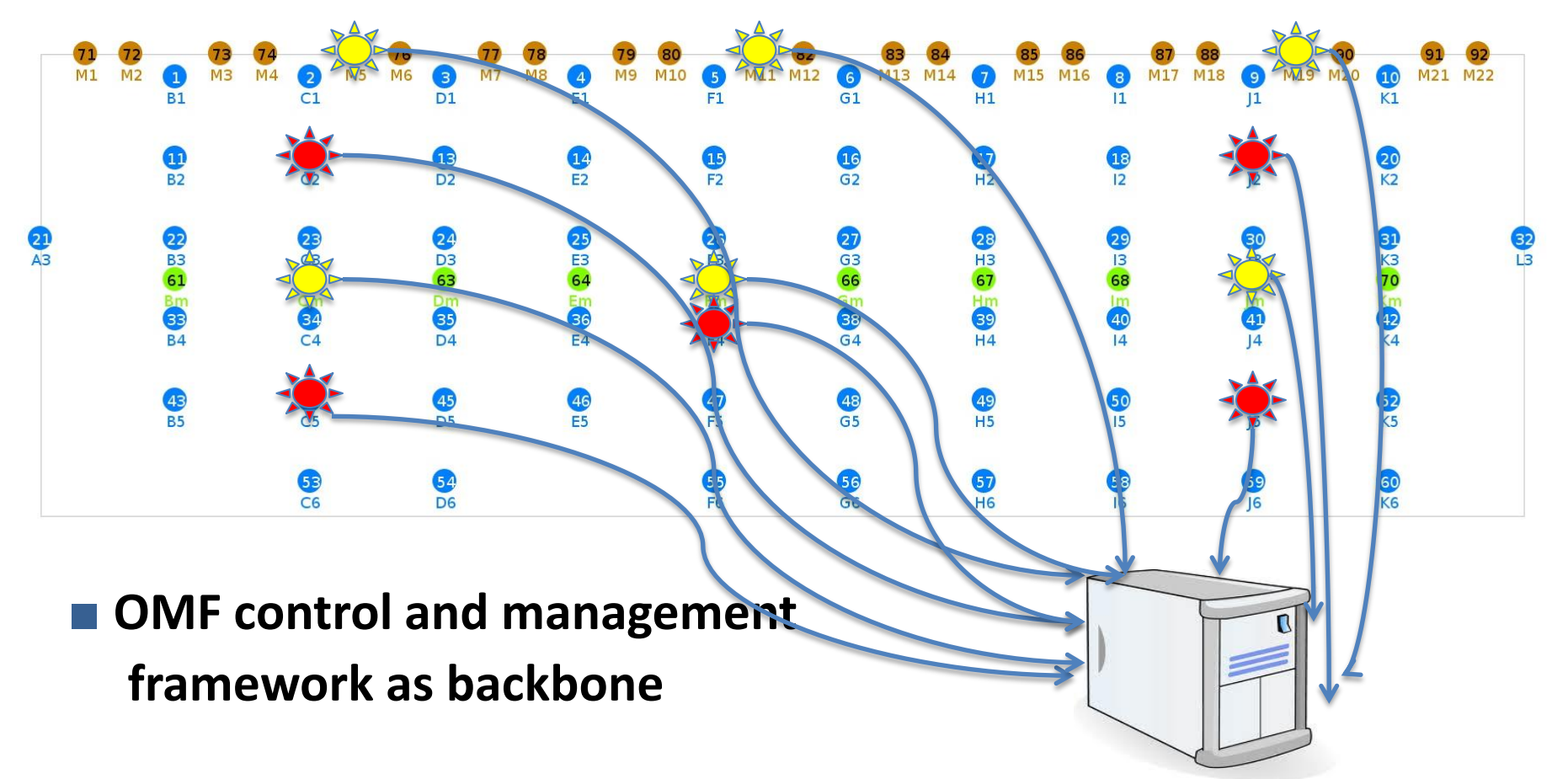